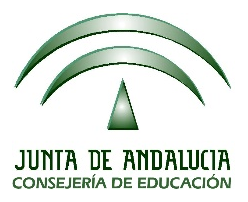

## COMO CONSEGUIR LAS CREDENCIALES DE ACCESO A PASEN PARA LAS FAMILIAS

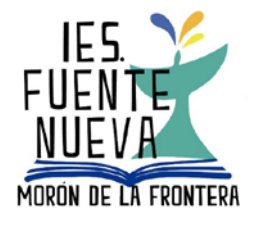

Anteriormente el acceso a la plataforma PASEN se realizaba mediante unas credenciales que facilitaba el centro de referencia.

Actualmente se pueden obtener las credenciales de manera autónoma mediante un proceso de "autologin" u obtención autónoma de nombre de usuario y contraseña. El procedimiento es el siguiente.

En la página de inicio de la plataforma

(http://www.juntadeandalucia.es/educacion/portalseneca/web/pasen/inicio)

o la aplicación telefónica (Para Android

https://play.google.com/store/apps/details?id=juntadeandalucia.ced.pasen&hl=fr Para iPhone <u>https://itunes.apple.com/es/app/ipasen/id511127024?mt=8</u>) nos encontraremos este cuadro de acceso y pinchamos sobre "No tengo acceso"

| Acceso Pasen          |              |  |
|-----------------------|--------------|--|
| Nombre usuario        |              |  |
| Contraseña            |              |  |
| Ver contraseña        | Entrar       |  |
| Acceso con Certifica  | do Digital   |  |
| & ¿Olvidó su contrase | б' <u>л?</u> |  |
| 🌬 No tengo acceso 🗕   |              |  |

A continuación, aparecerá una pantalla en la que marcaremos la opción "Tutor legal o representante legal de alumnado matriculado"

| Seleccione el colectivo al que pertenece:                   |
|-------------------------------------------------------------|
| Tutor/a legal o representante legal de alumnado matriculado |

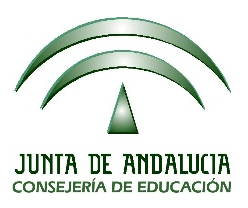

## COMO CONSEGUIR LAS CREDENCIALES DE ACCESO A PASEN PARA LAS FAMILIAS

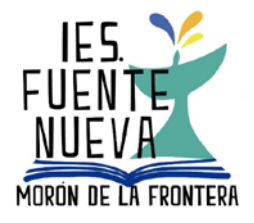

Nos aparecerá una nueva pantalla en la que nos requieren tres datos

| Seleccione el colectivo al que pertenece:                                                 |                                                       |                                  |                                   |                 |          |              |           |      |
|-------------------------------------------------------------------------------------------|-------------------------------------------------------|----------------------------------|-----------------------------------|-----------------|----------|--------------|-----------|------|
| Tutor/a legal o representante legal de a                                                  | lumnado matriculado                                   | ) Alumnado m                     | atriculado                        |                 |          |              |           |      |
| Si no dispone de acceso a PASEN como tuto<br>matrícula en el presente curso escolar, cump | r/a legal para todos o al<br>limente los datos que sr | gunos de sus l<br>e muestran a c | ijos/as o menores<br>ontinuación. | a su cargo, con |          |              |           |      |
| El sistema verificará los mismos informándol                                              | e de los pasos a seguir.                              |                                  |                                   |                 |          |              |           |      |
| N.I.F:                                                                                    |                                                       |                                  | 7                                 |                 |          | EL NIF       |           |      |
| Móvil suministrado al centro:                                                             |                                                       |                                  |                                   | _←              | Un       | NÚMERO       |           | DE   |
| Fecha de nacimiento de un/a hijo/a con n                                                  | natricula (dd/mm/aaaa):                               |                                  |                                   |                 | TELÉF    | ONO móv      | il do     | nde  |
| 1 xmf6E                                                                                   |                                                       |                                  | T.                                |                 | recibirá | a por SI     | MS<br>Nak | las  |
| ¿No puede leer la imagen? Haga click sobre ella p                                         | ara obtener una nueva.                                |                                  |                                   |                 | creden   | ciales. Este | e aer     | bera |
| Introduzca el texto de la imagen:                                                         | *                                                     |                                  |                                   |                 | coincid  | ir con el qu | e co      | nsta |
| <b>†</b>                                                                                  |                                                       |                                  | Ace                               | ptar            | en S     | éneca pa     | ara       | los  |
|                                                                                           |                                                       |                                  |                                   |                 | tutores  | legales o    | par       | a el |
|                                                                                           |                                                       |                                  |                                   |                 |          |              |           |      |
| Introducimos el te                                                                        | exto de la                                            | Una                              | FECHA                             | DE              |          |              |           |      |
| imagen en e                                                                               | el lugar                                              | NACIN                            | <b>IIENTO</b> de                  | e su            |          |              |           |      |
| correspondiente y                                                                         | le damos                                              | hijo/a d                         | o propia                          |                 |          |              |           |      |
| a aceptar                                                                                 |                                                       |                                  |                                   |                 |          |              |           |      |

Entonces a nuestro móvil **llegará por SMS el nombre de usuario y** contraseña.

El usuario se asigna según la siguiente pauta: Primera inicial del nombre + tres primeras letras primer apellido + tres primeras letras del segundo apellido

+ 3 últimas cifras del DNI. Por ejemplo:

Nombre: Antonio Pérez Martínez - DNI :25 734987N

USUARIO DE PASEN: apermar987.

CONTRASEÑA (PASSWORD): la que hemos recibido en el móvil y que ha sido proporcionada en el proceso de autologín.

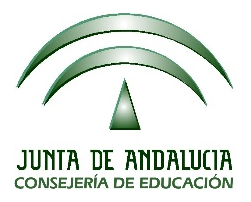

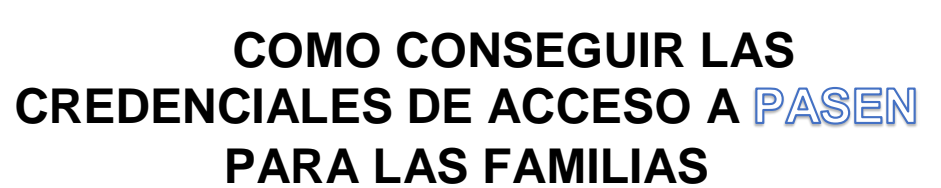

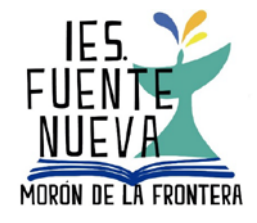

Una vez iniciado podemos cambiar nuestra contraseña en el apartado

de datos del usuario